-(•)

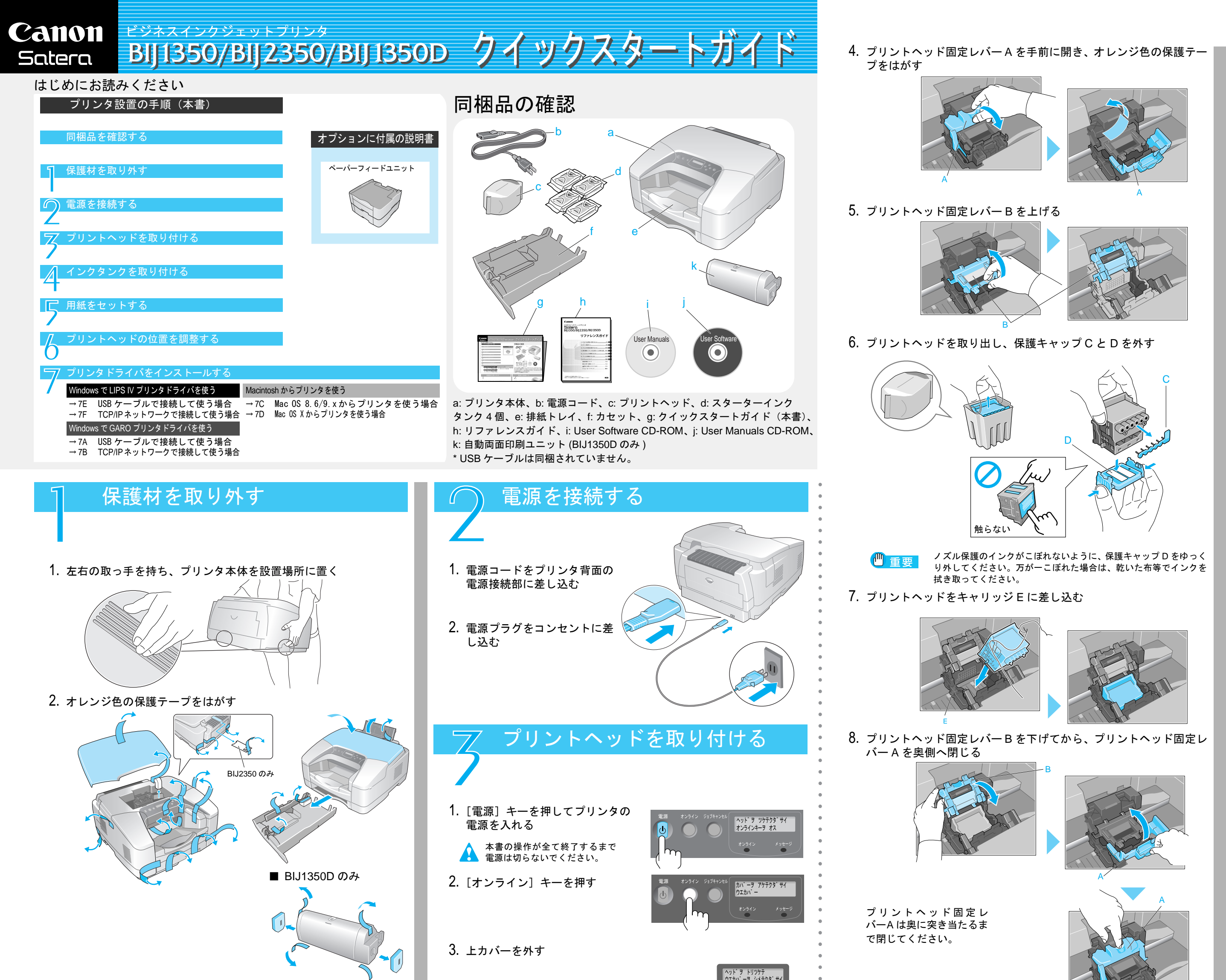

```
インクタンクを取り付ける
1. 右カバーを開く
2. 全てのインクタンクカバーのレバーを押しながら上に上げて開く
3. 全てのインクタンクを袋から取り出し、各色のホルダへ差し込む
  🕛 重要 ブラックインクは、袋から出す前に左右に数回振ってください。
4. 全てのインクタンクカバーをカ
 チッというまで押し、閉じる
```

5. 右カバーをカチッと音がする

まで押して閉じる

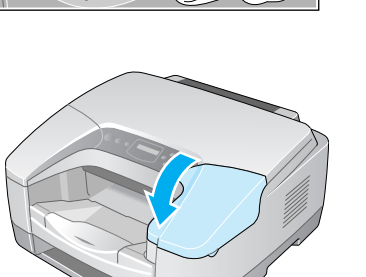

触らない

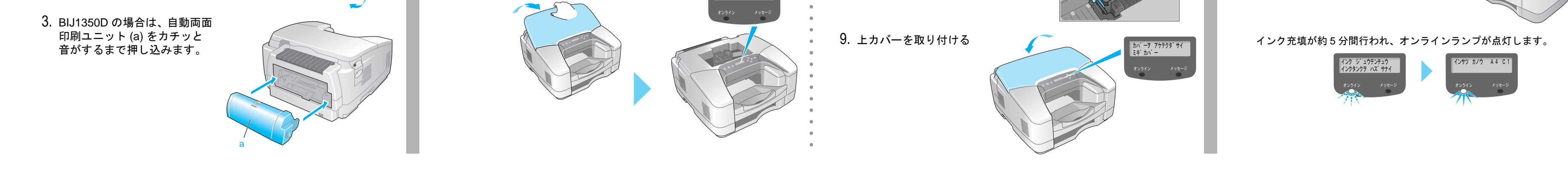

-(0

## 左下へつづく Je -

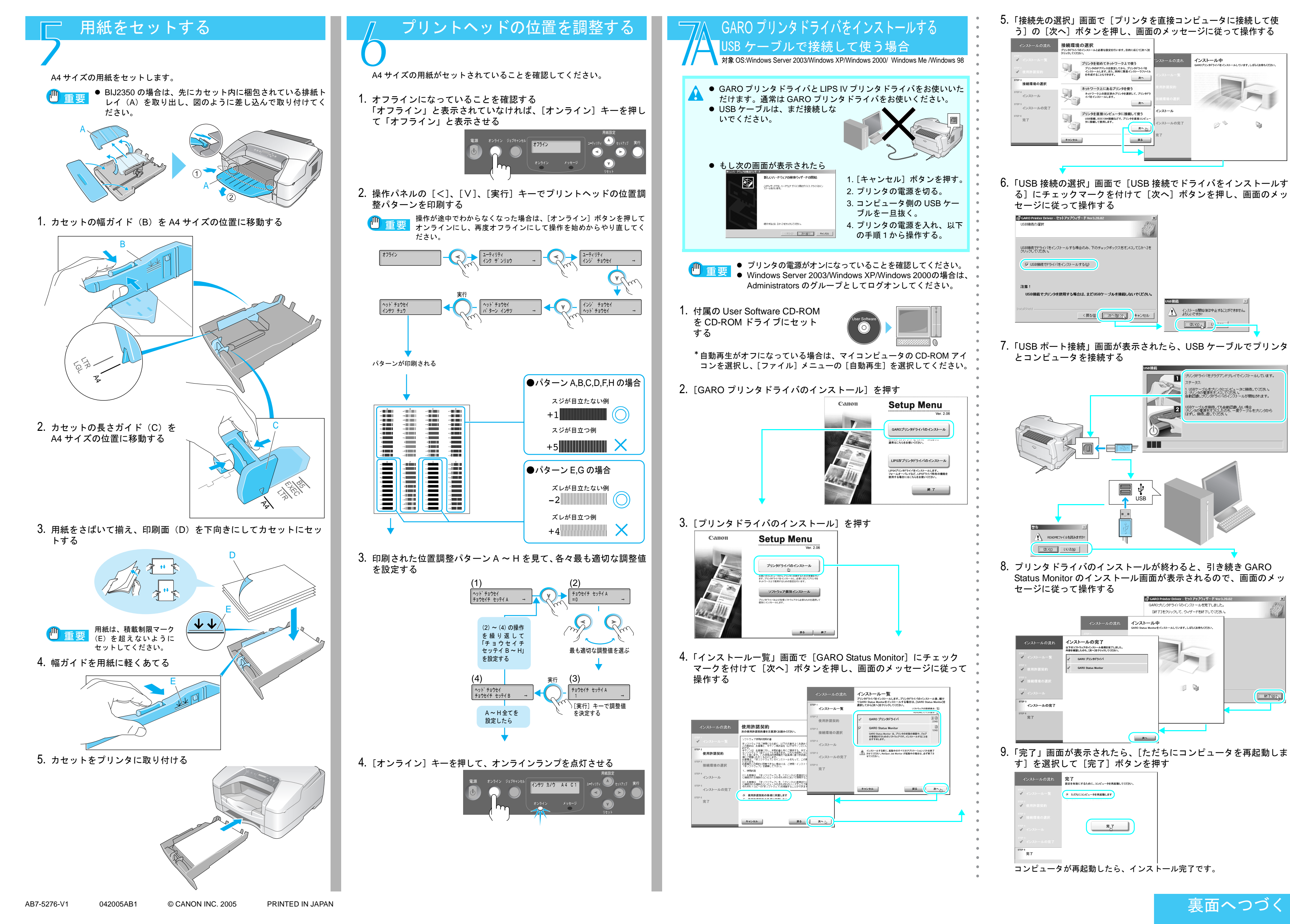

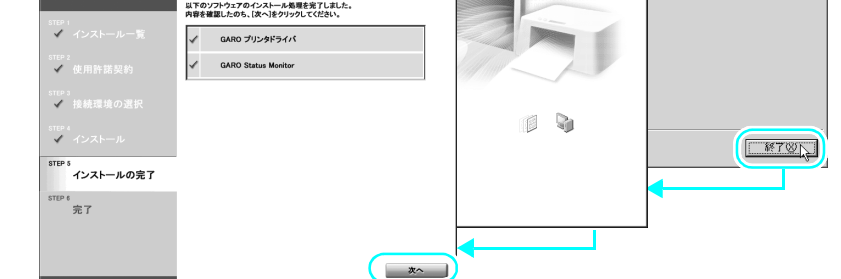

9.「完了」画面が表示されたら、[ただちにコンピュータを再起動しま

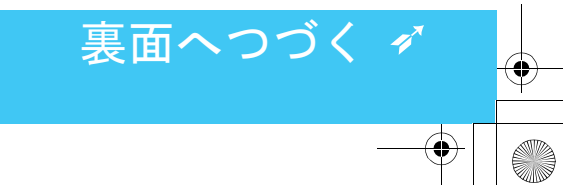

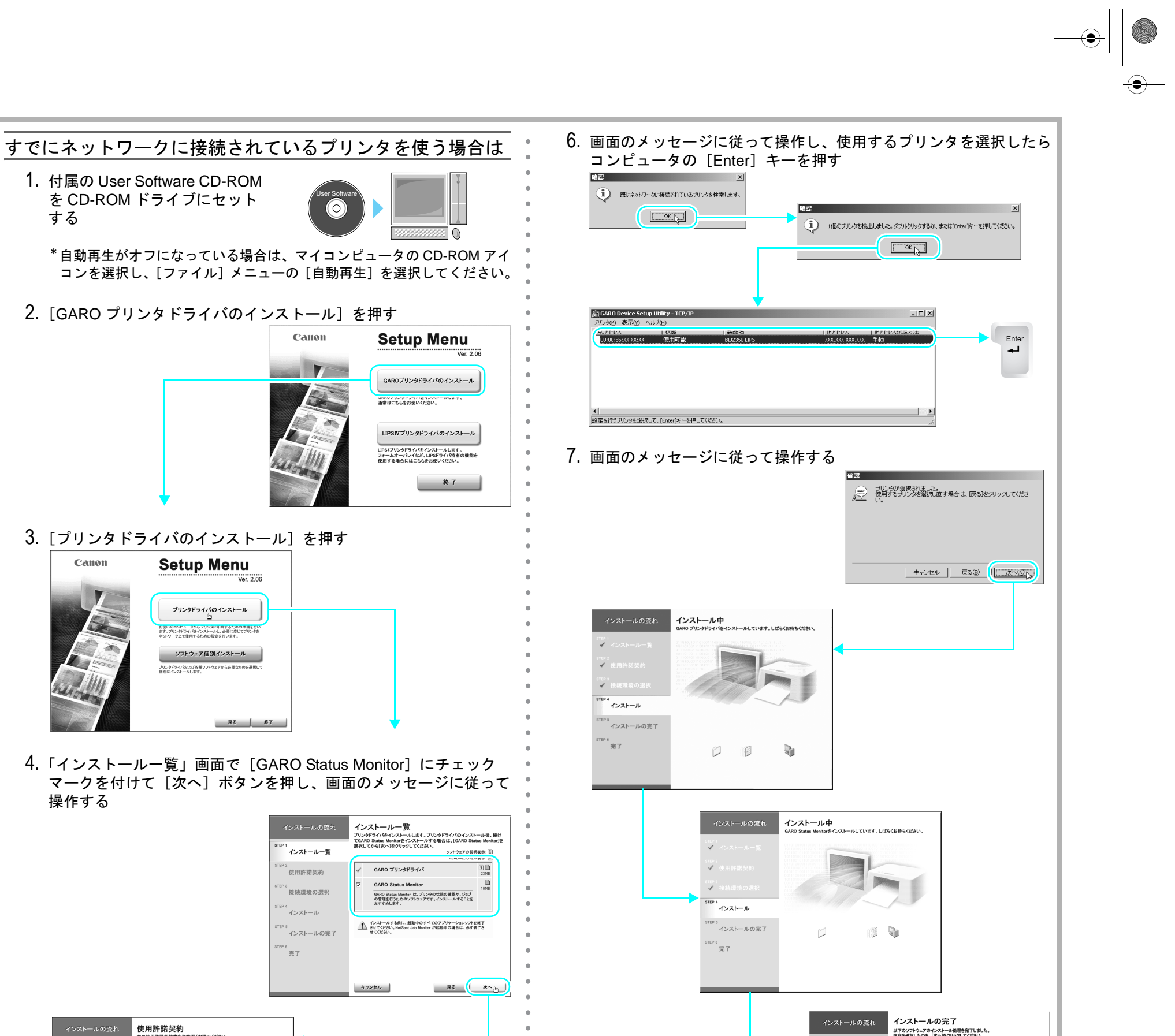

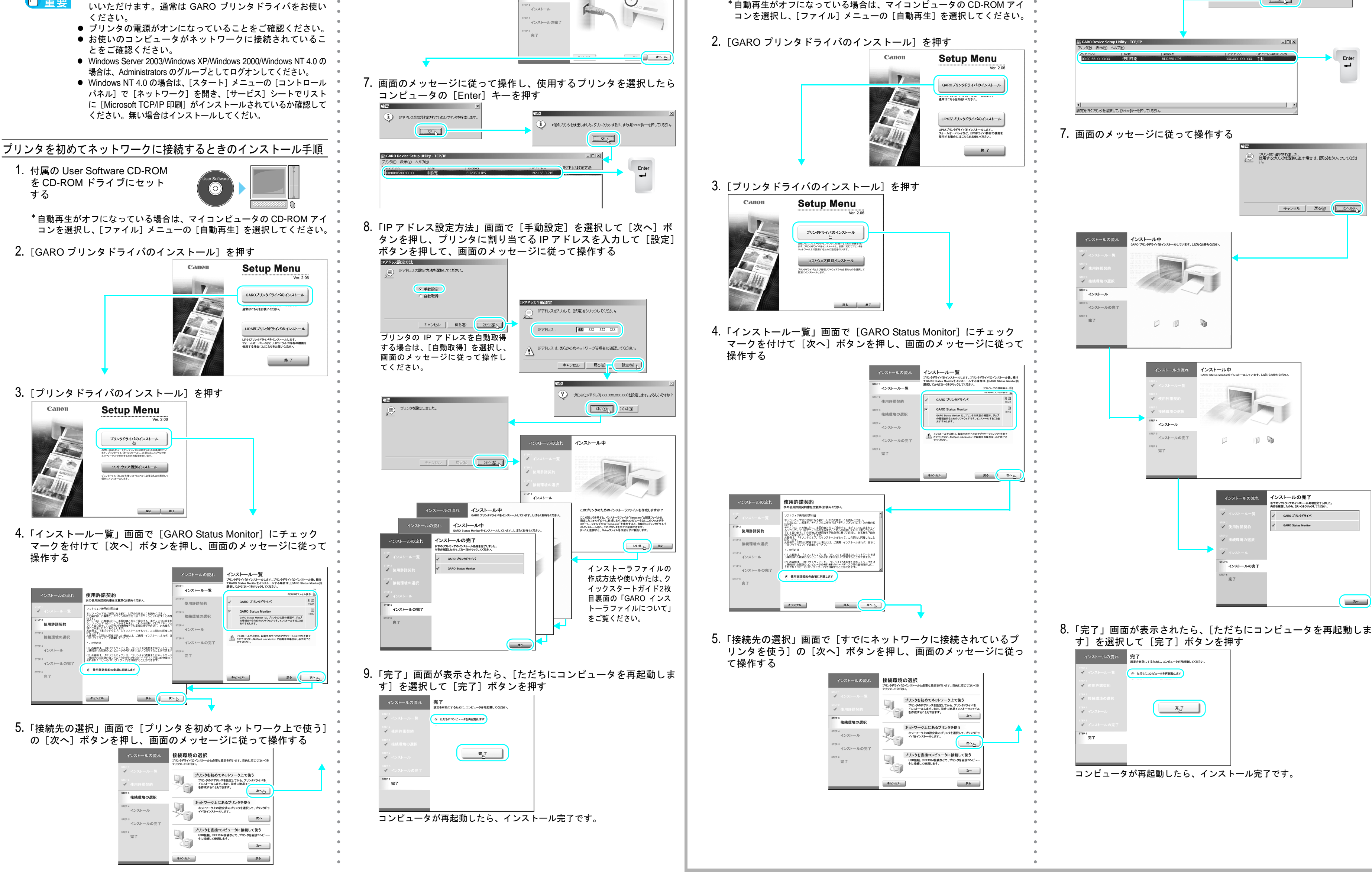

5.「接続先の選択」画面で [プリンタを初めてネットワーク上で使う]

-(•

1. 付属の User Software CD-ROM を CD-ROM ドライブにセット する

コンを選択し、[ファイル] メニューの [自動再生] を選択してください。

GARO プリンタドライバをインストールする

● GAROプリンタドライバとLIPS IV プリンタドライバをお使

TCP/IP ネットワークで接続して使う場合

対象 OS:Windows Server 2003/Windows XP/Windows 2000/ Windows Me /Windows 98/Windows NT 4.0

2. [GARO プリンタドライバのインストール]を押す

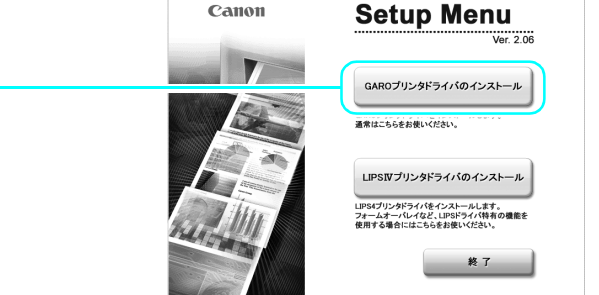

## 3. [プリンタドライバのインストール]を押す

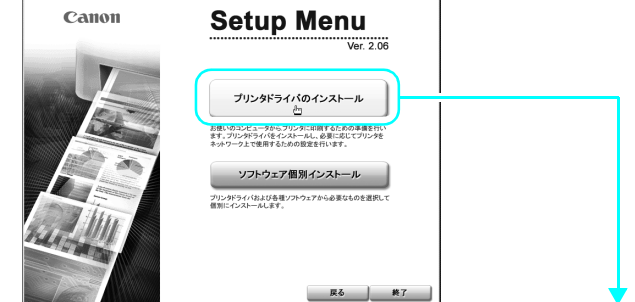

4.「インストールー覧」画面で [GARO Status Monitor] にチェック マークを付けて[次へ]ボタンを押し、画面のメッセージに従って 操作する

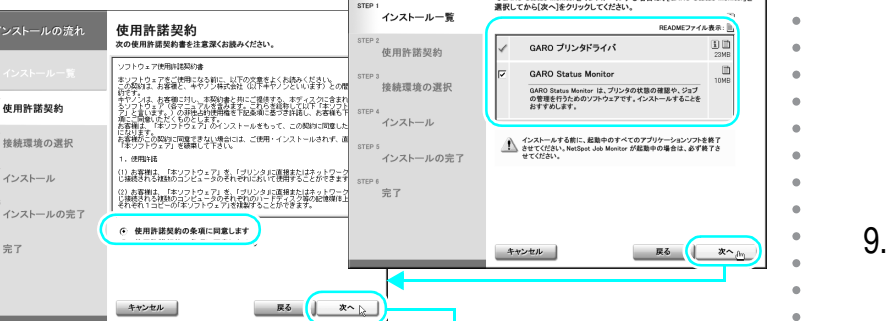

| ✓ インストール<br>STEP 5<br>✓ インストールの完了 | , and the second second |           |        |
|-----------------------------------|----------------------------------------------------------------------------------------------------|-----------|--------|
| STEP 6<br>完了                      |                                                                                                    |           |        |
|                                   |                                                                                                    |           |        |
| コンピュータナ                           | 「面記動したら                                                                                                    | <br>インスト・ | ール完了です |

6. LANケーブルで本プリンタのLANポートとHUBのポートを接続し、

プリンタの電源が入っていることを確認して[次へ]ボタンを押す

<sup>3</sup> 接続環境の選択

トールの流れ 注意事項

プリンタの電源が入っていない場合は、電源を入れてください。 また、プリンタにネットワークケーブルが接続されていることを確認してください

 $\bigcirc$ 

する

ネットワーク管理者に適切なI

左下へつづ

ヒョウシ ュン ネットワーク

ヒョウシ ュン ネットワーク

ヒョウシ<sup>®</sup> ユン ネットワーク セッテイ トウロク

AppleTalk

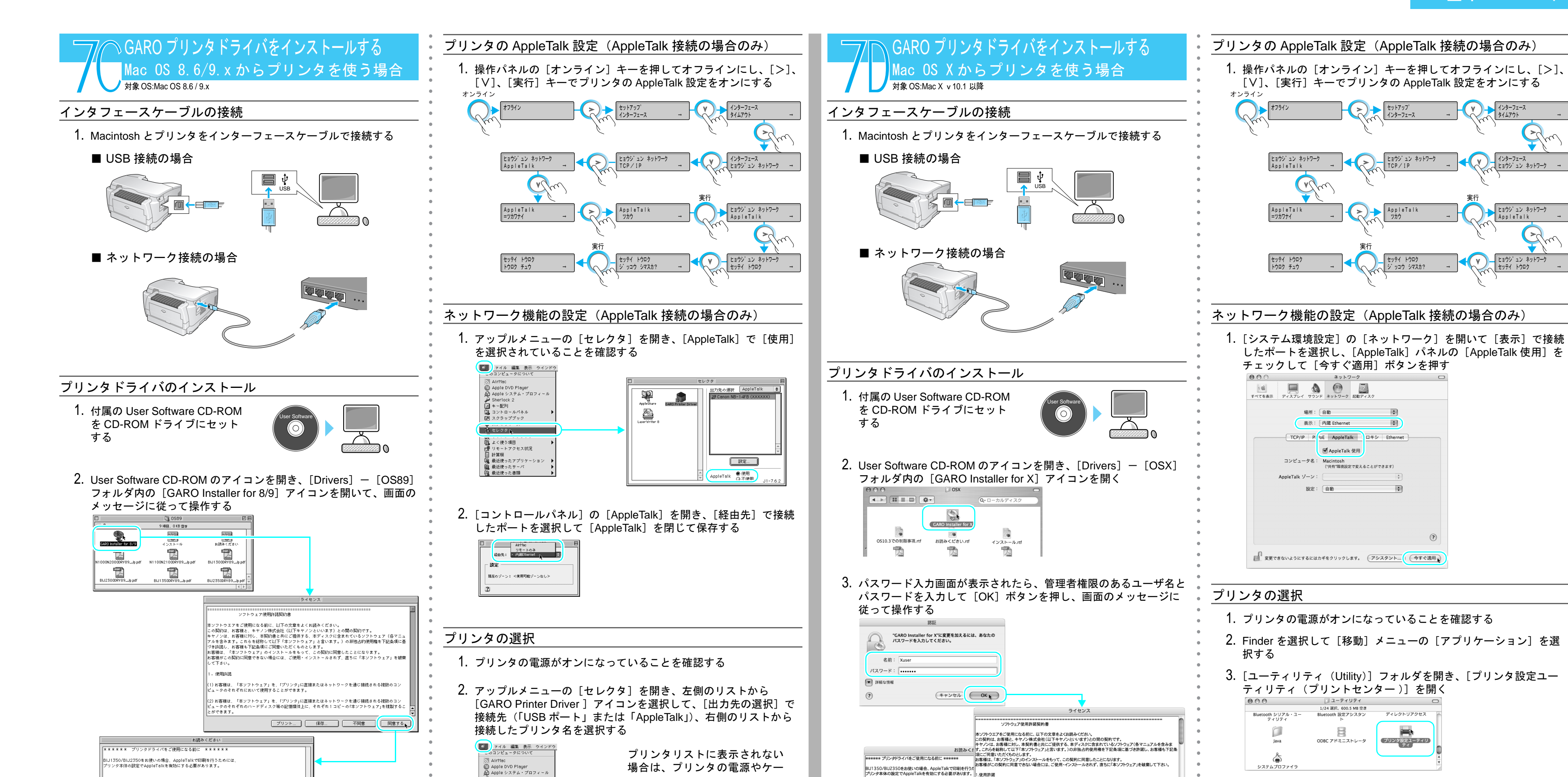

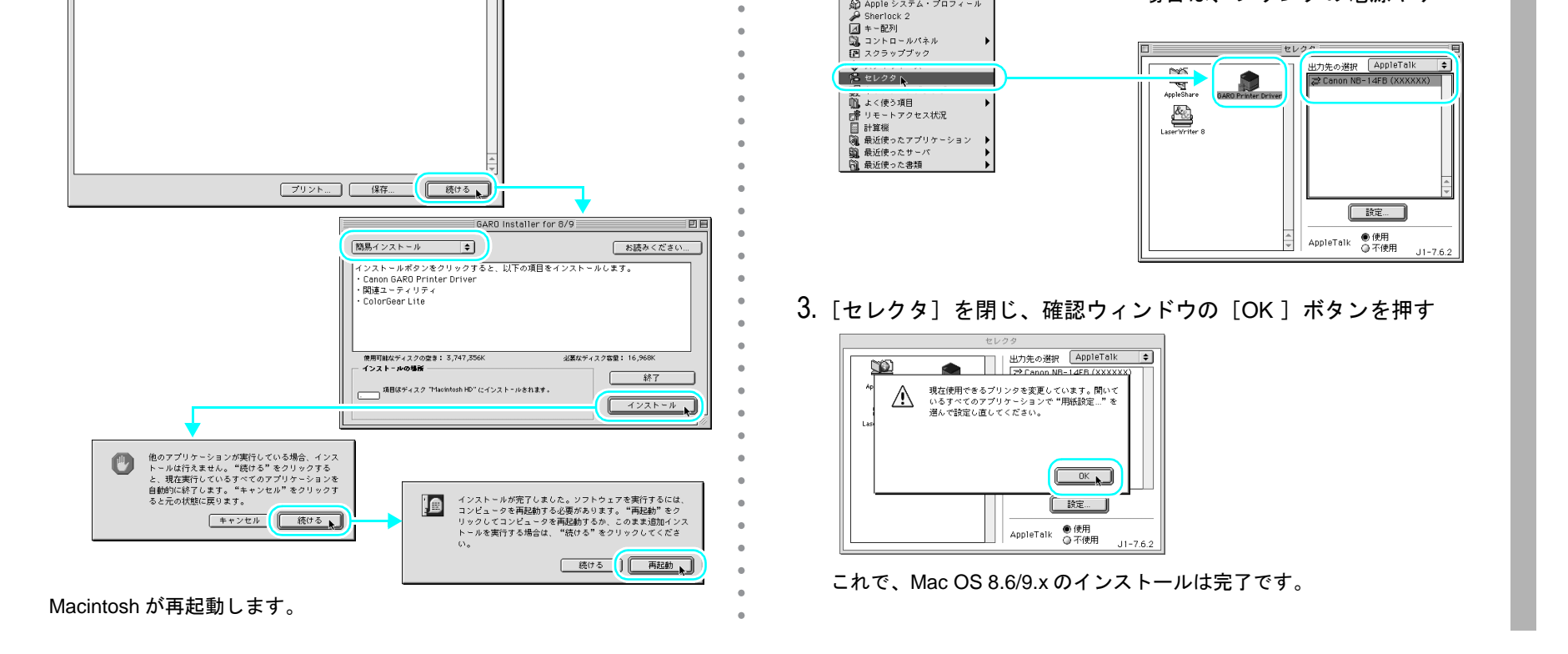

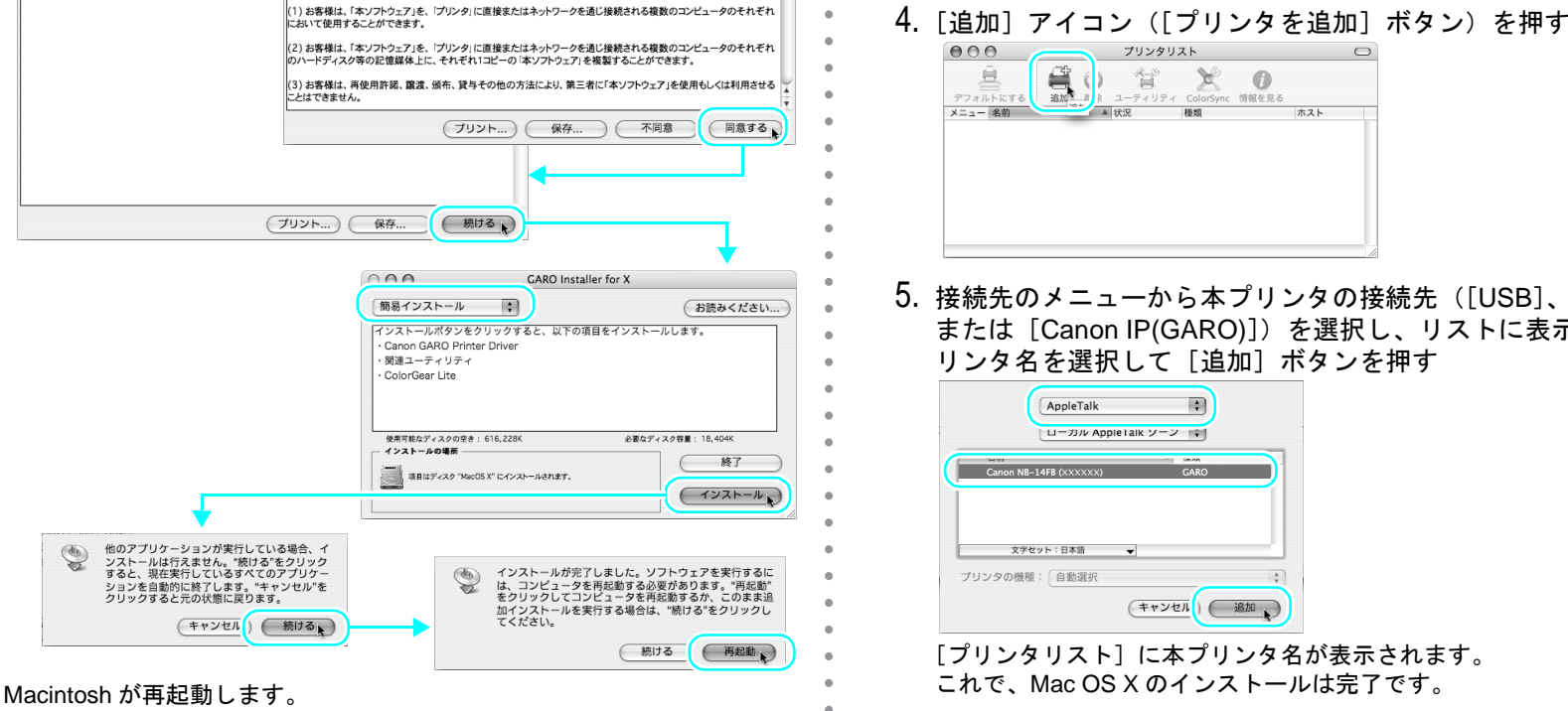

5. 接続先のメニューから本プリンタの接続先([USB]、[AppleTalk] または [Canon IP(GARO)])を選択し、リストに表示された本プ リンタ名を選択して[追加]ボタンを押す

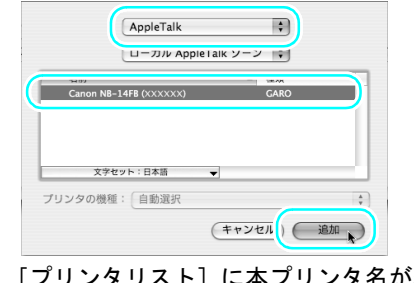

[プリンタリスト] に本プリンタ名が表示されます。 これで、Mac OS X のインストールは完了です。